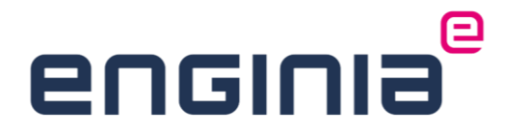

### SIEMENS

# Solid Edge X Premium

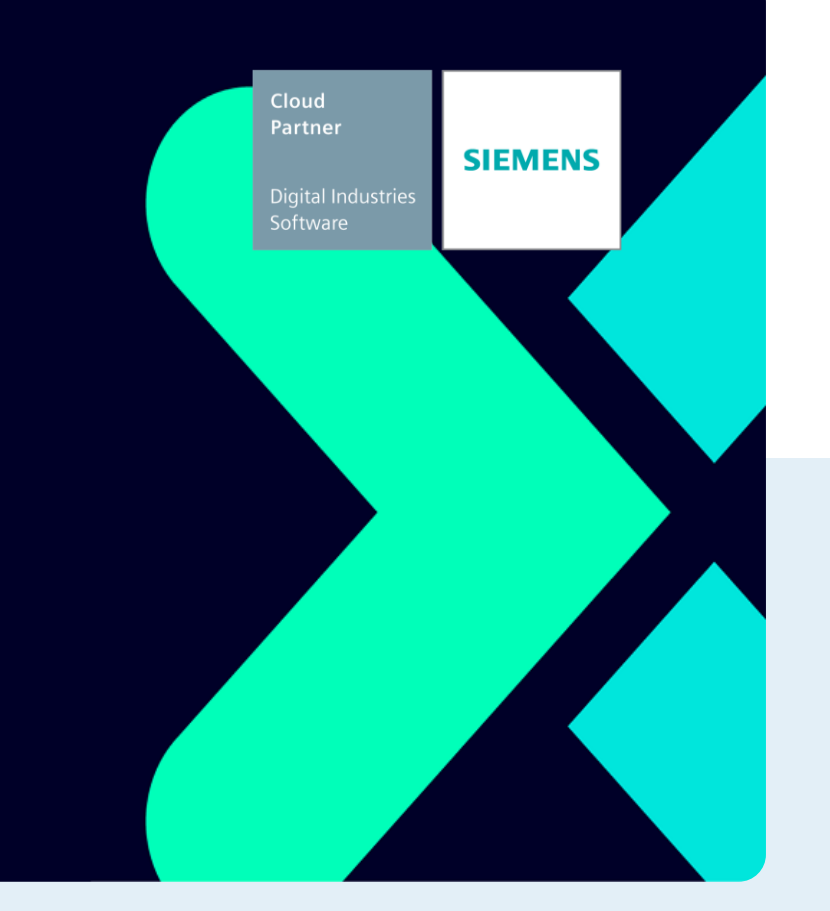

© 2024 All rights reserved

#### Installatiehandleiding

# Solid Edge X

In deze handleiding lees je alles over het opzetten van jouw Solid Edge X en hoe je deze beheert.

### Inhoud

| Stap 1 • Starten met Solid Edge X             |                                         |    |  |
|-----------------------------------------------|-----------------------------------------|----|--|
| Stap                                          | 2 • Siemens account                     | 5  |  |
| Stap                                          | 3 • Solid Edge X configureren           | 8  |  |
| 3.1                                           | Administrator toevoegen/verwijderen     | 11 |  |
| 3.2                                           | Gebruikers toevoegen                    | 13 |  |
| Stap                                          | 4 • Siemens Software Center Downloaden  | 15 |  |
| Stap                                          | 5 • Licentie omzetten naar Solid Edge X | 16 |  |
| Stap 6 • Back-up van je belangrijke bestanden |                                         |    |  |
| Stap                                          | 7 • Deïnstallatie oude versie           | 18 |  |
| Stap                                          | 8 • Siemens Software Center installeren | 20 |  |
| Stap 9 • Solid Edge downloaden en installeren |                                         |    |  |
| Stap 10 • Solid Edge starten                  |                                         |    |  |
| Stap                                          | 11 • Solid Edge updaten                 | 26 |  |
| Stap                                          | 12 • Tokens                             | 28 |  |
| 12.1                                          | Tokens overzicht                        | 28 |  |
| 12.2                                          | Tokens gebruiken                        | 30 |  |
| 12.3                                          | Tokens teruggeven                       | 30 |  |
| FAQ                                           |                                         | 32 |  |

# enginia<sup>®</sup>

#### Inleiding

Solid Edge X is een licentievorm waarbij de licentie gebonden is aan een persoon. Siemens noemt dit een named user. Je logt via jouw Siemens account in om Solid Edge te gebruiken. Het beheer van de licentie gaat via het Siemens Xcelerator Admin Console. De software zelf beheer je via het Siemens Software Center. In deze handleiding leggen we alle stappen uit om zowel de gebruikers als Solid Edge zelf te beheren.

#### Stap 1 • Starten met Solid Edge X

Nadat je jouw Solid Edge X licentie hebt aangeschaft, ontvang je een mail van Siemens. In deze mail vind je een link naar het Siemens Xcelerator Admin Console. Hier beheer je de gebruikers. Onder in de mail zie je ook het Enterprise Cloud Account ID terug. Druk op "Log in" om naar de Siemens Xcelerator Admin Console te gaan.

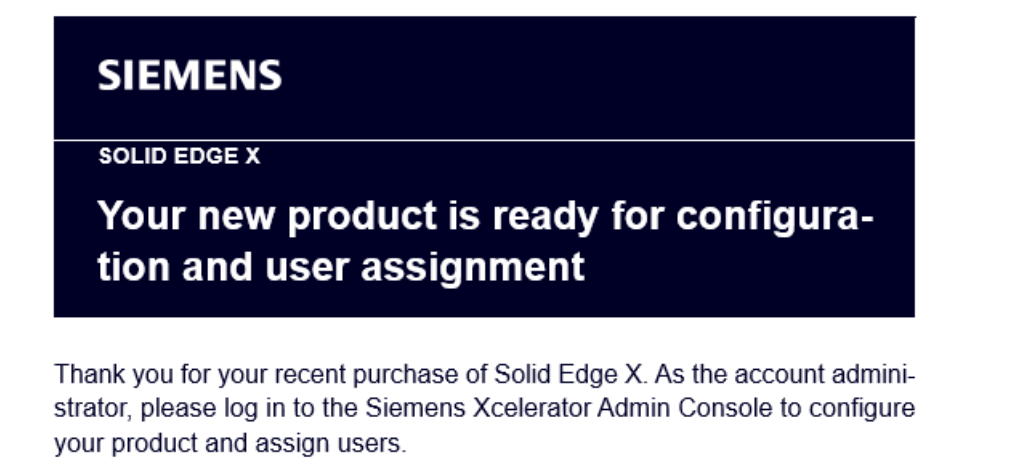

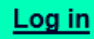

Follow these simple steps:

- 1. Log in to the Siemens Xcelerator Admin Console
- Select Solid Edge X from the left-hand column, click Configure Product and follow the prompts
- Assign your users. Once added, they will automatically receive an access link to the application

<u>Watch this brief video</u> on how to configure your product and add users to the application.

Enterprise Cloud Account ID:

The ECA ID indicates which ECA account your applications are associated with. If you manage multiple accounts, you can view each account and its applications in the Siemens Xcelerator Admin Console.

## enginia<sup>®</sup>

#### Stap 2 • Siemens account

- Druk op "Log in" om naar het inlogscherm te gaan.
- Log in met jouw gegevens. Het e-mailadres van het account moet hetzelfde zijn als het e-mailadres waarop je de mail hebt ontvangen. Ga door naar <u>Solid Edge X configureren</u>. Heb je nog geen account? Maak er één aan via de volgende stappen.
- Kies voor de optie "Create one".

| Log in<br>Sign in to | your account             |
|----------------------|--------------------------|
| Email a              | address*                 |
| 0                    | Success!                 |
|                      | Continue                 |
| Don't hav            | e an account? Create one |

- Vul jouw gegevens in. Alle velden zijn verplicht.
- 1. Selecteer bij "Country" het land waar je gevestigd bent.
- 2. Het e-mailadres gebruik je later ook om in te loggen. Kies een benaderbaar e-mailadres.
- 3. Lees en accepteer de "Terms and conditions".
- 4. Klik op "Sign up" om naar de volgende stap te gaan.

| SIEMENS ID                                                                                                    |
|----------------------------------------------------------------------------------------------------|
| First name*                                                                                                    |
| Last name*                                                                                                    |
| Organization* ~                                                                                                    |
| Organization name*                                                                                                    |
| Country*                                                                                                    |
| Email address*                                                                                                    |
| Success!                                                                                                    |
| I have read and agree with the terms and<br>conditions, I also consent to the processing of<br>my personal data as further described here. |
| Sign up                                                                                                    |
| Already have an account? Log in                                                                                                    |

• Kies een wachtwoord. Dit wachtwoord moet voldoen aan de eisen zoals aangegeven in onderstaande afbeelding. Ook mag er geen informatie instaan die je in de vorige stap hebt opgegeven. Druk op "Sign up". Het proces stuurt nu een verification e-mail naar het door jouw opgegeven e-mailadres.

|      |                           | Edit |
|------|---------------------------|------|
| Pass | word*                     |      |
| •••  |                           |      |
| Υοι  | ur password must contain: |      |
|      |                           |      |
|      |                           |      |
|      |                           |      |
|      |                           |      |
|      |                           |      |
|      |                           |      |
|      |                           |      |
|      | Sign up                   |      |

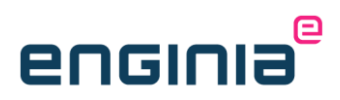

• Open de verification e-mail en kopieer de code.

| <b>SIEMENS</b><br>2024-07-23                                                                                                    |  |
|----------------------------------------------------------------------------------------------------|--|
| Verification e-mail To make your Siemens ID account more secure and allow access to the applications, please use the code provided |  |
| subsequently.                                                                                                    |  |
| If verification is not completed and registration is aborted, a new verification code will be sent at the next login attempt.      |  |
| Contact                                                                                                    |  |
| Please do not reply to this e-mail, as we are unable to respond from this email address.                                           |  |
| siemens.com Global Website © Siemens 1996 - 2024                                                                                   |  |

• Plak de code in het volgende scherm in je browser. Het account is aangemaakt wanneer je op "continue" drukt.

| Verify your identity                  |  |  |  |  |
|---------------------------------------|--|--|--|--|
| We've sent an email with your code to |  |  |  |  |
|                                       |  |  |  |  |
| Enter the code*                       |  |  |  |  |
| Continue                              |  |  |  |  |
| Didn't receive an email? Resend       |  |  |  |  |

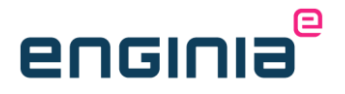

#### Stap 3 • Solid Edge X configureren

• Nadat je bent ingelogd, zie je een pop-up met de voorwaarden. Via de link kan je deze voorwaarden bekijken. Vink de checkbox aan en druk op "confirm" om deze te accepteren.

| <ul> <li>Communication Preference &amp; Legan Notice</li> <li>I confirm that I am acting in my capacity<br/>as a professional (not an individual<br/>consumer) and accept the <u>Acceptable Use</u><br/><u>Policy</u>.</li> </ul> |                                                                                                    |  |  |  |
|----------------------------------------------------------------------------------------------------|----------------------------------------------------------------------------------------------------|--|--|--|
|                                                                                                    | Yes, I would like to receive marketing information from Siemens based on my personal interests. <u>Consent declaration</u>                          |  |  |  |
|                                                                                                    | If this is your first time signing up for Siemens e-<br>mails, be sure to confirm your opt-in with the e-<br>mail address you will receive shortly. |  |  |  |
|                                                                                                    | Decline Confirm                                                                                                    |  |  |  |

In het volgende scherm kan je de Multifactor Authentification (MFA) aan- of uitzetten.
 Dit kan je achteraf ook aanpassen.

| Conf | igure account                               |
|------|---------------------------------------------|
| Ent  | erprise Cloud Account                       |
|      |                                             |
| ~    | Account Name                                |
| 11   |                                             |
| Mus  | t be unique across all Xcelerator customers |
| Des  | cription                                    |
|      |                                             |
|      |                                             |
|      |                                             |
|      |                                             |
| _    |                                             |
| Mu   | tifactor Authentication (MFA)               |
|      |                                             |
|      |                                             |
|      | 🖉 Save                                      |
|      |                                             |

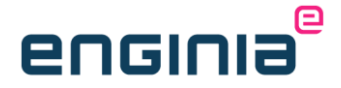

• Druk op "Configure product" om de configuratie te starten.

| AC                                         | Siemens Xcelerator Admin Console |                                                                                                    |
|--------------------------------------------|----------------------------------|----------------------------------------------------------------------------------------------------|
| 6)<br>20                                   | Products                         | Solid Edge X<br>Solid Edge X                                                                                                    |
| 81<br>~~~~~~~~~~~~~~~~~~~~~~~~~~~~~~~~~~~~ | SE Solid Edge X                  | This product is not configured<br>This product must first be configured. Continue now to enable assigning users to access this product.<br>Configure product                                                                                                    |
|                                            | Sh rearricenter share            | Overview     Assigned Users     License Details     Server Users       Product Expires     Image: Configured     Image: Configured       Image: Configured Simenes Software Center     Server Users       Image: Configured Simenes Software Center     Image: Configured Simenes Software Center |

- Selecteer "Europe (Frankfurt)" als regio om de data in de Cloud op te slaan. Deze regio kan je achteraf niet meer wijzigen.
- Druk op "Next"

| Configure Product                                  | × |
|----------------------------------------------------|---|
| Choose the region where you want data to be stored |   |
| * Region                                           |   |
| Asia Pacific (Tokyo)                               |   |
| Asia Pacific (Tokyo)                               | 1 |
| Europe (Frankfurt)                                 |   |
| United States (N. Virginia)                        |   |
|                                                    |   |
|                                                    |   |
|                                                    |   |
|                                                    |   |
|                                                    |   |
|                                                    |   |
| Next                                               |   |

- 1. Geef de eerste gebruiker van Solid Edge X op. Je kunt het e-mailadres typen of via "browse en select a user" selecteren als deze al bestaat.
- 2. Bij "Tier" selecteer je de software waar het om gaat.
- Druk op "Next" om de configuratie af te ronden.

| Configure User                                                | :                    |
|---------------------------------------------------------------|----------------------|
| The product requires an Admin as the first user.              |                      |
| * Admin                                                       |                      |
| example@company.com                                           | Ų                    |
| Please enter user email directly or browse and select a user. |                      |
| * Tier                                                        |                      |
| Solid Edge X Premium                                          | *                    |
| Add-ons:                                                      | No Add-ons available |

Je komt op de "Products" pagina terecht. Hier zie je een overzicht van de verschillende software. Selecteer je Solid Edge X, dan zie je het volgende:

- 1. De verloopdatum van je licentie.
- 2. De geselecteerde regio.
- 3. De downloadlink naar het Siemens Software Center.
- 4. Het totaal aantal beschikbare tokens.
- 5. Gebruikersinformatie.
- 6. De details van jouw licentie.

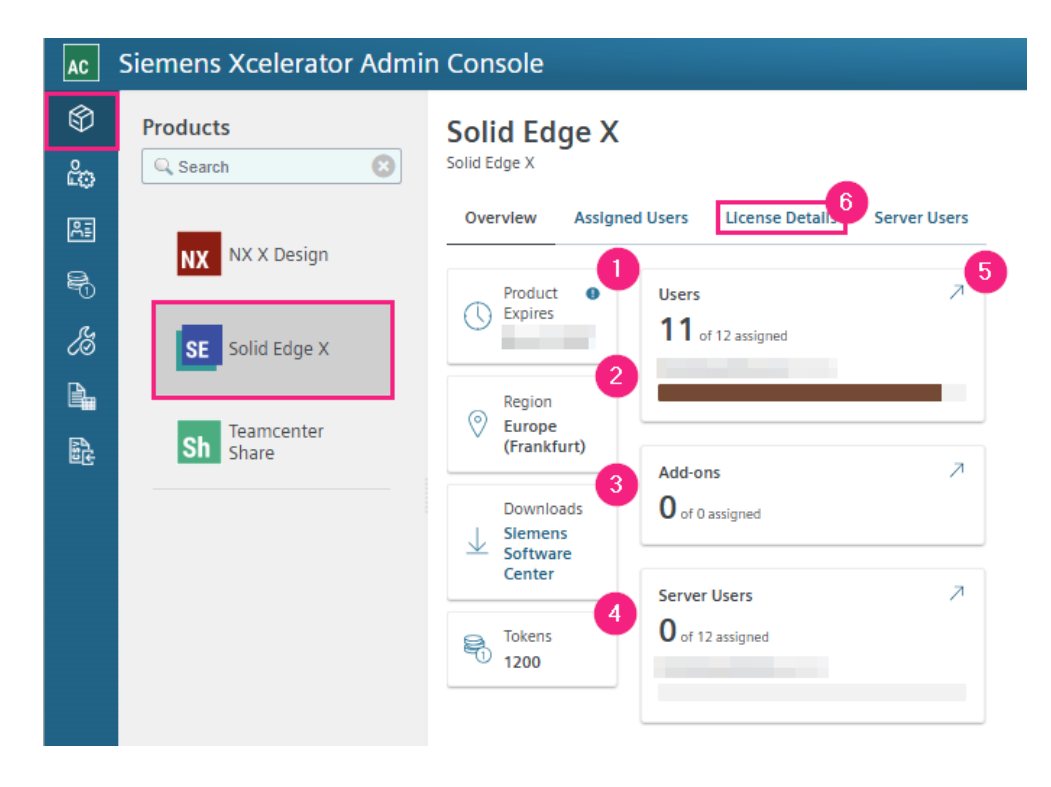

### enginia<sup>®</sup>

#### 3.1 Administrator toevoegen/verwijderen

- Wil je iemand anders administrator maken of meerdere personen deze rechten geven? Voeg ze dan toe. Ga via de linkerkant van het scherm naar de "Admins" pagina. In dit scherm zie je een overzicht van de toegekende administrators. Er moet altijd minimaal één administrator aanwezig.
- Kies voor "+ Add Admin" om een administrator toe te voegen.

| AC | Siemens Xcelerator Admin Console                                                                                                |          |  |           |  |  |
|----|----------------------------------------------------------------------------------------------------|----------|--|-----------|--|--|
| Ø  |                                                                                                    |          |  |           |  |  |
| ŝ  | Manage Account Administrators for Xcelerator Admin Console. The Account Administrators will manage subscriptions and end users. |          |  |           |  |  |
| RI | + Add Admin                                                                                                    | Q Search |  | ⊗ .       |  |  |
| 8  | Name 🏦                                                                                                    | Email ↑↓ |  | <b>\$</b> |  |  |
| ß  |                                                                                                    |          |  | Ŵ         |  |  |
| ₽. |                                                                                                    |          |  | Ē         |  |  |
|    | _                                                                                                    |          |  | Ŵ         |  |  |
|    |                                                                                                    |          |  | Ē         |  |  |
|    |                                                                                                    |          |  | Ū.        |  |  |
|    |                                                                                                    |          |  | Ŵ         |  |  |

• Er verschijnt een pop-up om de persoon toe te voegen. Geef het e-mailadres op en druk op "Save". De aangemaakte persoon ontvangt e-mail met een link, waarmee hij of zij in kan loggen bij het Siemens Xcelerator Admin Console. Het onderwerp van deze mail is "Access to Siemens Xcelerator Admin Console has been granted"

| Add Admin           |       | ×    |
|---------------------|-------|------|
| * Email Address     |       |      |
| example@company.com |       |      |
|                     | Close | Save |

• Wil je een administrator verwijderen? Selecteer het prullenbakicoon achter de regel van de administrator die je wilt verwijderen.

| AC      | Siemens Xcelera     | ator Admin (        | Console                     |                             |                        |               |
|---------|---------------------|---------------------|-----------------------------|-----------------------------|------------------------|---------------|
| Ø       | <sup>①</sup> Admine |                     |                             |                             |                        |               |
| ĉ       | Manage Account Adr  | ministrators for Xc | elerator Admin Console. The | Account Administrators will | manage subscriptions a | nd end users. |
| RI      | + Add Admin         | Search              |                             |                             | 8                      | • •           |
| ls,     | Name                | •                   | Email                       | ¢                           |                        |               |
| P.      |                     |                     |                             |                             |                        | Ŵ             |
| es<br>P |                     |                     |                             |                             |                        | Ŵ             |
|         |                     |                     |                             |                             |                        | Ŵ             |
|         |                     |                     |                             |                             |                        | Ŵ             |
|         |                     |                     |                             |                             |                        | Ŵ             |
|         |                     |                     |                             |                             |                        | Ŵ             |

• Je ziet nog een melding om de actie te bevestigen. Kies voor "Remove". De persoon ontvangt nu een e-mail met als onderwerp "Access to Xcelerator Admin Console has been revoked"

| 😣 Remove                                       |        | ×      |
|------------------------------------------------|--------|--------|
| Are you sure you want to remove ?<br>(Email: ) |        |        |
|                                                | Cancel | Remove |

#### 3.2 Gebruikers toevoegen

- 1. Ga naar de "Products" pagina.
- 2. Selecteer "Solid Edge X".

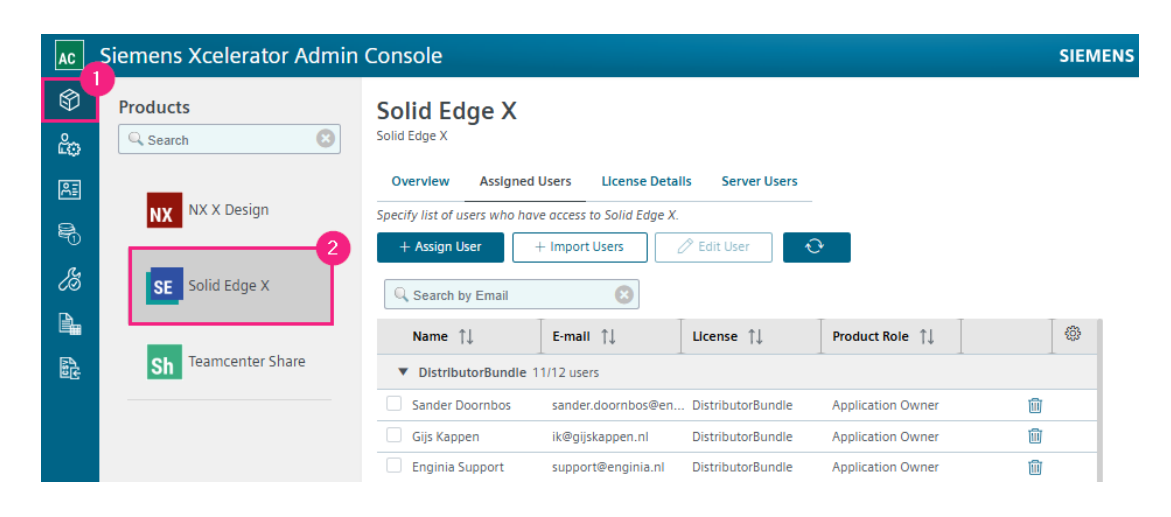

- 1. Ga naar "Assigned Users".
- 2. Druk op de knop "+ Assign User".

| AC | Siemens Xcelerator Admin | Console                                                                             | SIEME    |
|----|--------------------------|-------------------------------------------------------------------------------------|----------|
| Ø  | Products                 | Solid Edge X                                                                        |          |
| ĉo | Search 8                 | Solid Edge X                                                                        |          |
| RI | NY X Dosign              | Overview Assigned Users License Details Server Users                                |          |
| 8  | NX NX X Design           | Specify list of users who have access to Solid Edge X. + Assign User + Import Users |          |
| ß  | SE Solid Edge X          | C Search by Email                                                                   |          |
| Ŀ. |                          | Name ↑↓         E-mail ↑↓         License ↑↓         Product Role ↑↓                | <u>ي</u> |
|    | Sh Teamcenter Share      | ▼ DistributorBundle 11/12 users                                                     | -        |
|    |                          |                                                                                     | Ŵ        |
|    |                          |                                                                                     | Î        |
|    |                          |                                                                                     | Î        |

- Er opent een nieuw scherm.
- 1. Geef het e-mailadres op van de gebruiker. Je kunt ook een een administrator toevoegen als gebruiker. Via "browse and select a user" selecteer je een bestaande gebruiker.
- 2. Selecteer het gewenste product voor deze gebruiker.

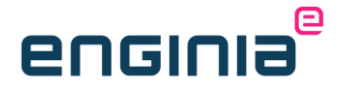

- 3. Je ziet ook de rol van de gebruiker terug.
  - Application Owner: Beheert de gebruikers voor een product.
  - Member: Heeft auteursrechten voor het toegekende product en kan projecten aanmaken, bestanden uploaden en deze delen met anderen.

| Assign User                                                                                                    | ×                   |
|----------------------------------------------------------------------------------------------------|---------------------|
| * Email<br>Enter your e-mail address<br>Please enter user email directly of <u>browse and select a user.</u><br>Email is required. | 0                   |
| * Tier ①                                                                                                    | 2                   |
| * Role:                                                                                                    | 3 Application Owner |
|                                                                                                    |                     |
|                                                                                                    | Close Assign        |

- De gebruiker ontvangt een e-mail met als onderwerp "You have access to Solid Edge X". Hij of zij kan nu gebruik maken van Solid Edge X.
- Siemens verwerkt de aanvraag en daarom zie je in eerste instantie de status "Assignment Pending".

| Solid Edge X                | X                         |                    |                 |                  |                    |         |      |          |
|-----------------------------|---------------------------|--------------------|-----------------|------------------|--------------------|---------|------|----------|
| Overview Assigne            | ed Users License De       | tails Server Users |                 |                  |                    |         |      |          |
| Specify list of users who h | nave access to Solid Edge | х.                 |                 |                  |                    |         |      |          |
| + Assign User               | + Import Users            | 🖉 Edit User        | 😔 🔍 Search      | by Email         | 8                  |         |      |          |
| Name ↑↓                     | E-mail ↑↓                 | License ↑↓         | Product Role ↑↓ | Date Assigned ↑↓ | User Status        | Add-ons | Тур  | \$       |
|                             |                           | _                  |                 |                  | Assigned           | 0       | Lice | <b></b>  |
|                             |                           |                    |                 |                  | Assigned           | 0       | Lice | <b></b>  |
|                             |                           |                    |                 |                  | Assigned           | 0       | Lice | ۱.       |
|                             |                           |                    |                 |                  | Assigned           | 0       | Lice | Ŵ        |
|                             |                           |                    |                 |                  | Assigned           | 0       | Lice | <b></b>  |
|                             |                           |                    |                 |                  | Assigned           | 0       | Lice | Ŵ        |
|                             |                           |                    |                 |                  | Assigned           | 0       | Lice | Ŵ        |
|                             |                           |                    |                 |                  | Assigned           | 0       | Lice | 1        |
|                             |                           |                    |                 |                  | Assigned           | 0       | Lice | <b>D</b> |
|                             |                           |                    |                 |                  | Assigned           | 0       | Lice | Ŵ        |
|                             |                           |                    |                 |                  | Assignment Pending | 0       | Lice | Û        |

- Gebruik het prullenbakicoon achter de gebruiker om deze te verwijderen. De gebruiker ontvangt weer een e-mail. Dit keer is het onderwerp "You no longer have access to Solid Edge X".
- Tijdens het verwerken van de aanvraag zie de status "Removal Pending".

#### **Stap 4 • Siemens Software Center Downloaden**

- 1. Ga naar de "Products" pagina.
- 2. Selecteer "Solid Edge X".
- 3. Het tabblad "Overview" is geladen.
- 4. Selecteer "Siemens Software center".

| AC                                                                                               | Siemens Xcelerator Admi | n Console                                                                                                    |
|--------------------------------------------------------------------------------------------------|-------------------------|----------------------------------------------------------------------------------------------------|
| (ک)<br>ش                                                                                         | Products                | Solid Edge X                                                                                                   |
| E<br>0<br>0<br>0                                                                                 | NX NX X Design          | Overview Assigned Users License Details Server Users Product Expires Users 11 of 12 assigned                   |
| 2<br>2<br>2<br>3<br>3<br>3<br>3<br>3<br>3<br>3<br>3<br>3<br>3<br>3<br>3<br>3<br>3<br>3<br>3<br>3 | Sh Teamcenter<br>Share  | Region       Europe       (Frankfurt)       Add-ons       Downloads       I       Demons       O of 0 assigned |
|                                                                                                  |                         | Software<br>Center<br>Tokens<br>1200<br>Server Users 7<br>0 of 12 assigned                                     |

• Via de link kom je op de <u>downloadpagina</u> van het Siemens Software Center en zie je de laatste versie. Druk op "download vx.x" om het Siemens Software Center te downloaden.

### **Siemens Software Center**

Software Center allows you to download, install, and activate purchased software. You can also update your software as new versions become available and launch free trials. It requires Windows 10 or higher and a Siemens Account. If you don't have an account, you can create one after download.

Download v3.3

### enginia<sup>®</sup>

#### Stap 5 • Licentie omzetten naar Solid Edge X

Update je naar een nieuwere versie van Solid Edge? Ga dan door naar <u>Back-up van je</u> belangrijke bestanden.

Heb je jouw huidige licentie omgezet naar een Solid Edge X licentie en blijft de versie van Solid Edge hetzelfde? Je kunt er dan voor kiezen om alleen het licentietype te wijzigen.

*Via de installatie van Solid Edge X via het Siemens Software Center installeer je meerdere componenten die bij dit type licentie horen. Het is dus aanbevolen om Solid Edge eerst te verwijderen en daarna opnieuw te installeren via het Siemens Software Center. Maak je echter alleen gebruik van de core van Solid Edge, dan kan je ook alleen de licentie omzetten.* 

• Druk op de Windows startknop en typ "license utility". Open het gevonden resultaat.

| ond Edge Electrise officer                                                                                                    |                                                                                          |                                                                                                    |                                                                                                    |                                                                                                    |                    |
|----------------------------------------------------------------------------------------------------|------------------------------------------------------------------------------------------|----------------------------------------------------------------------------------------------------|----------------------------------------------------------------------------------------------------|----------------------------------------------------------------------------------------------------|--------------------|
|                                                                                                    |                                                                                          |                                                                                                    | Soli                                                                                                    | id Edg                                                                                                    | je                 |
| The second second second second second second second second second second second second second second second se                                                                                                    |                                                                                          |                                                                                                    |                                                                                                    |                                                                                                    |                    |
| COMPOSITE2:                                                                                                    | Solid Edge X is S<br>improve accessit                                                    | aas-based Cloud CAD with new<br>ility, and simplify license manag                                                                                                    | cloud-based t<br>gement.                                                                                                    | ools to enhance collat                                                                                            | boration,          |
| COMPOSITE2:                                                                                                    | Solid Edge X is S<br>improve accessit<br>Visit                                           | aas-based Cloud CAD with new<br>illity, and simplify license manag<br>Siemens Digital Exchange to                                                                                                    | cloud-based t<br>gement.<br>purchase Solia                                                                                   | ools to enhance collal<br>d Edge X                                                                                | boration,          |
| COMPOSITE2:<br>ielect your license option:<br>C I have a License file<br>C I have a Subscription<br>C I have an Activation Code<br>I name a Solid Edge X user                                                                                                    | Solid Edge X is S<br>improve accessit<br>Visit<br>Download                               | aas-based Cloud CAD with new<br>vility, and simplify license manag<br>Siemens Digital Exchange to<br>and install Siemens Software<br>more software                                                                                                    | cloud-based t<br>gement.<br>purchase Solii<br>e Center for pr                                                                | ools to enhance collal<br>d Edge X<br>oduct updates and                                                           | boration,          |
| COMPOSITE2:<br>Composite a License option:<br>C I have a License file<br>C I have a Subscription<br>C I have an Activation Code<br>(I have an Activation Code<br>(I have an License X user)<br>C I am Cloud enabled<br>C I have a License Server name<br>C I need to visit the         | Solid Edge X is S<br>Improve accessit<br>Visit<br>Download<br>Open                       | iaas-based Cloud CAD with new<br>ility, and simplify license manag<br>Siemens Digital Exchange to<br>and install Siemens Software<br>more software<br>Siemens Software Center an<br>see your entitled products. It<br>install Solid Edge X from Sier                                     | cloud-based t<br>gement.<br>purchase Solii<br>e Center for pr<br>id login with yo<br>is recommens<br>mens Softward           | ools to enhance collal<br>d Edge X<br>oduct updates and<br>our Siemens Webkey<br>ded to download and<br>a Center. | boration,<br>ID to |
| COMPOSITE2:<br>Select your license option:<br>C I have a License file<br>C I have a Subscription<br>C I have a Activation Code<br>C I have a Activation Code<br>C I have a License Server name<br>C I have a License Server name<br>C I need to visit the<br>Siemens Licensing website | Solid Edge X is S<br>improve accessit<br>Visit<br>Download<br>Open<br>Click OK if you al | aas-based Cloud CAD with new<br>vility, and simplify license manag<br>Siemens Digital Exchange to<br>and install Siemens Software<br>more software<br>Siemens Software Center an<br>see your entitled products. It<br>install Solid Edge X from Sier<br>ready have a Solid Edge X entitl | cloud-based t<br>gement.<br>purchase Solii<br>e Center for pr<br>id login with yo<br>is recommen<br>mens Software<br>lement. | ools to enhance collal<br>d Edge X<br>oduct updates and<br>our Siemens Webkey<br>fed to download and<br>a Center. | boration,<br>ID to |

• Selecteer de optie "I am a Solid Edge X user".

• Ga door naar <u>Siemens Software Center installeren</u> gevolgd door <u>Solid Edge starten</u>.

#### Stap 6 • Back-up van je belangrijke bestanden

Ben je een nieuwe gebruiker? Ga dan door naar <u>Siemens Software Center installeren</u>. Staan al je belangrijke bestanden al op een andere plek opgeslagen dan in de standaard installatiemap? (Bijvoorbeeld op een server.) Ook dan sla je deze stap over en ga je door naar <u>Deïnstallatie</u> <u>oude versie</u>.

Vanaf Solid Edge 2025 kan je de instellingen van Solid Edge 2024 importeren. Tijdens de deïnstallatie van Solid Edge krijg je de vraag of je jouw instellingen op wilt slaan. Kijk alvast in <u>Deïnstallatie oude versie</u> als je wilt zien hoe dit in zijn werk gaat. Is jouw huidige versie 2024? Je kunt ervoor kiezen om de back-up handmatig uit te voeren, dit via de deïnstallatie van Solid Edge te doen, of beide. Werk je met een oudere versie? Maak dan sowieso handmatig een back-up van de volgende locaties:

- De inhoud van de map Preferences met onderliggende mappen: C:\Program Files\Siemens\Solid Edge 202x\Preferences
- De Reports folder: C:\Program Files\Siemens\Solid Edge 202x\Template\Reports
- De User templates. Kijk in de Solid Edge Options (1) op het tabblad "File Locations" (2) naar de regel "User templates" (3).
  - Is de regel leeg, zoals in onderstaande afbeelding? De templates staan op de standaardlocatie "C:\Program Files\Siemens\Solid Edge 202x\Template". Maak in dat geval een back-up.
- Kijk goed naar de overige verwijzingen in de "File Locations" (2). Deze verschillen per omgeving (part/sheetmetal, assembly en draft). Staan er verwijzingen naar bestanden die je hebt aangepast en staan ze nog op de standaard installatielocatie? Maak hier dan ook een back-up van.
- Overweeg om bestanden die nog op de standaard installatielocatie staan te verplaatsen naar een centrale plek. Zo hoef je met een update niet steeds alles apart te zetten.

### enginia<sup>®</sup>

#### Stap 7 • Deïnstallatie oude versie

- Ga naar de Windows startknop en typ "Configuratiescherm" (of "Control panel") in het zoekveld. Klik op het gevonden resultaat.
- Kies "Een programma verwijderen" (of "Uninstall a program")

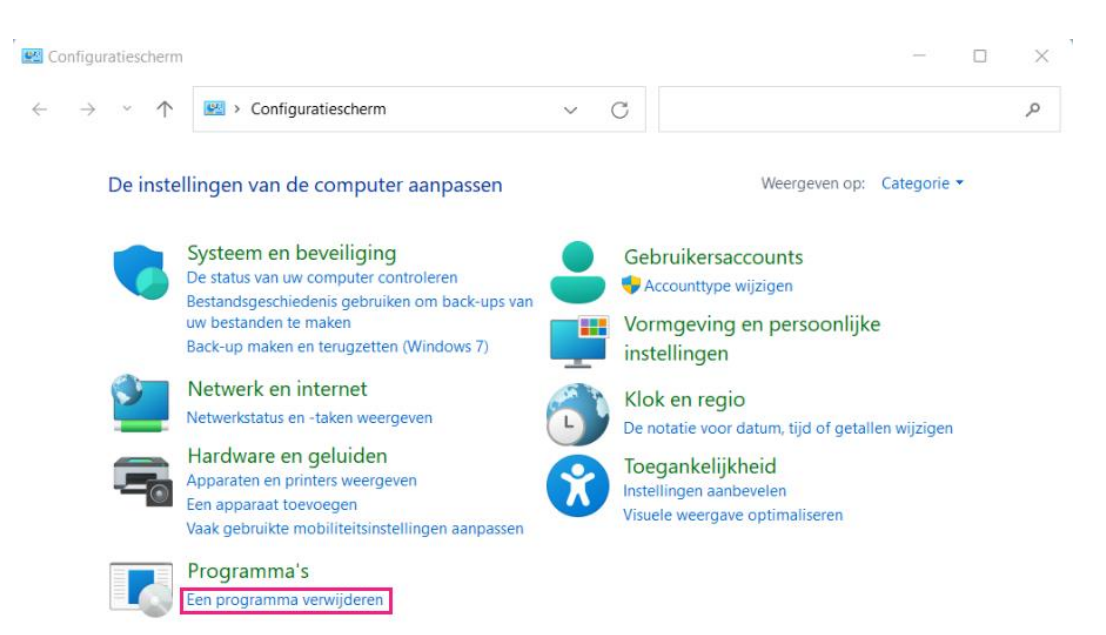

- Zoek in de lijst naar Solid Edge 202x.
- Verwijder Siemens Solid Edge 202x.
- Tijdens de deïnstallatie van Solid Edge 2024 krijg je de vraag om de instellingen op te slaan. Druk hier op "Yes"

| Siemens | Solid Edge 2024                                                                                                    | × |
|---------|----------------------------------------------------------------------------------------------------|---|
| ?       | Solid Edge makes it easy to collect user interface settings, themes, ribbon customizations, files from preferences folder, and templates using the Settings and Preferences Wizard. You can capture settings and deploy them to different machines or the next version of Solid Edge. |   |
|         | Do you want to capture settings and preferences?                                                                                                    |   |
|         | Yes                                                                                                    |   |

# enginia<sup>®</sup>

- 1. Stel de locatie voor het bestand in.
- 2. Vink de opties aan die voor jou van toepassing zijn.
  - Registry Settings: In het register staan alle instellingen voor Solid Edge bijvoorbeeld vanuit de Solid Edge Options.
  - AppData Files: Hier vind je de bestanden voor de User Interface. (Bijvoorbeeld de Quick Acces Toolbar en Customized themes).
  - Preferences: Bestanden zoals holes, materials, translators. Staan deze al op een serverlocatie? Zet het vinkje hiervoor dan uit.
  - Templates: heb je deze op een serverlocatie staan? Zet dit dan uit.

| Choose a locat                     | on and filename for the se                                 | ttings and preferen<br>SettingsAndPrefere | ces file (*.sepre         | ef)<br>E224.sepref | Browse.     |
|------------------------------------|------------------------------------------------------------|-------------------------------------------|---------------------------|--------------------|-------------|
| 'he settings ar                    | d preference file can be u                                 | 2 sed with Solid Edge                     | 2024 and highe            | er versions.       |             |
| Capture Reg                        | istry Settings                                             | Y                                         |                           |                    |             |
| Capture App                        | data Files                                                 |                                           |                           |                    |             |
| Capture File                       | s from Preferences Folder                                  |                                           |                           |                    |             |
| Capture Ter                        | ipiate riles                                               | 4                                         |                           |                    |             |
| tanakaran dilan                    |                                                            |                                           |                           |                    |             |
|                                    |                                                            |                                           |                           |                    |             |
| Land Concernent Stars              |                                                            |                                           |                           |                    |             |
| Note: This ope                     | ration will capture your cu                                | rrent Solid Edge se                       | ttings and prefe          | rences to a file.  | You can use |
| Note: This ope<br>that file to rep | ration will capture your cu<br>icate settings and preferen | rrent Solid Edge se<br>nces on other mach | ttings and prefe<br>ines. | rences to a file.  | You can use |

- Verwijder ook alle add-ons waar "Solid Edge 202x" in de titel staat.
- Herstart het systeem.

#### **Stap 8 • Siemens Software Center installeren**

- Ga naar de downloadmap op jouw computer
- Dubbelklik op "SSCInst.exe" om het Siemens Software Center te installeren.
- Na de installatie opent het Siemens Software Center zich.
- Kies voor "Sign In" om in te loggen. Ben je nog ingelogd in het Siemens Xcelerator Admin Console? Dan is inloggen hier niet meer nodig.

| Siemens Software Center                                                                                                    | -            |        |
|----------------------------------------------------------------------------------------------------|--------------|--------|
|                                                                                                    | 4            | ð ( ?  |
| C                                                                                                    |              |        |
|                                                                                                    |              |        |
|                                                                                                    |              |        |
|                                                                                                    |              |        |
|                                                                                                    |              |        |
|                                                                                                    |              |        |
| Sign in to Siemens Software Center with your <b>web browser</b> .<br>If a sign in window has not appeared in your browser, retry using the button below. |              |        |
| Sign In                                                                                                    |              |        |
|                                                                                                    |              |        |
|                                                                                                    |              |        |
|                                                                                                    |              |        |
|                                                                                                    |              |        |
|                                                                                                    | Legal Notice | v3.3.2 |

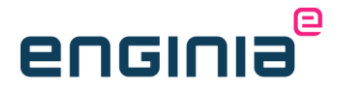

#### Stap 9 • Solid Edge downloaden en installeren

• Druk op "Download" om de software te downloaden. Hij downloadt hierbij ook gelijk de laatste Update.

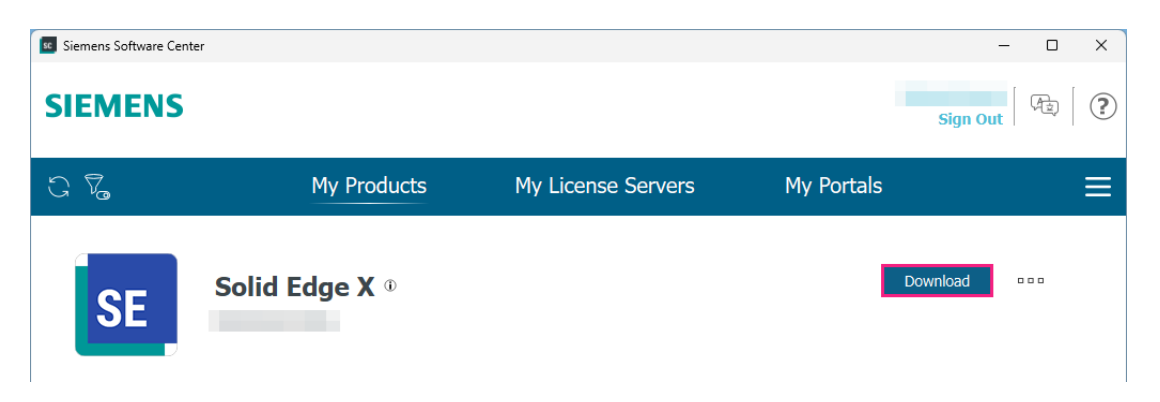

• Zodra de installatiebestanden zijn gedownload, verandert "Download" in "Install" selecteer "Install" om de installatie te starten.

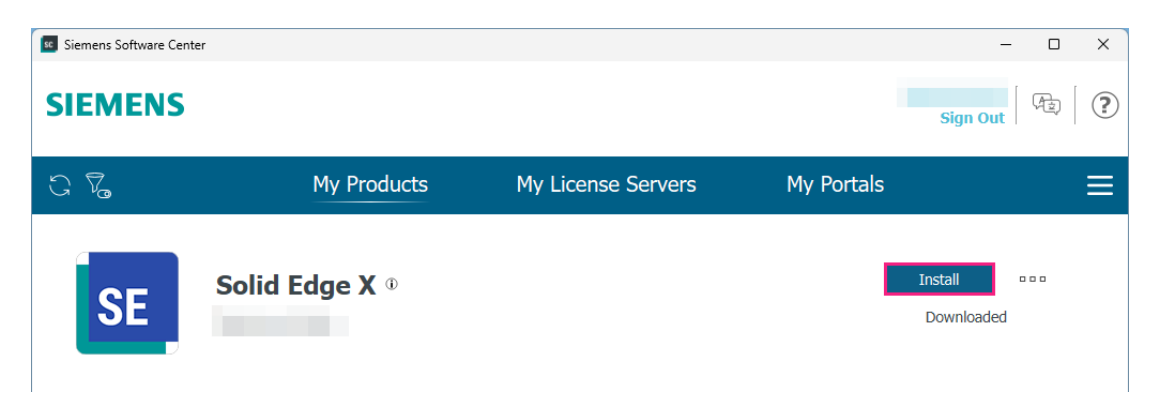

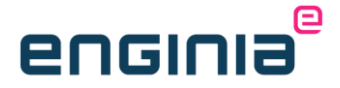

- Het volgende scherm komt tevoorschijn.
  - 1. Accepteer de licentievoorwaarden.
  - 2. Selecteer de gewenste Modeling standard. Meestal is dit "ISO Metric".
  - 3. Klik op "Install >".

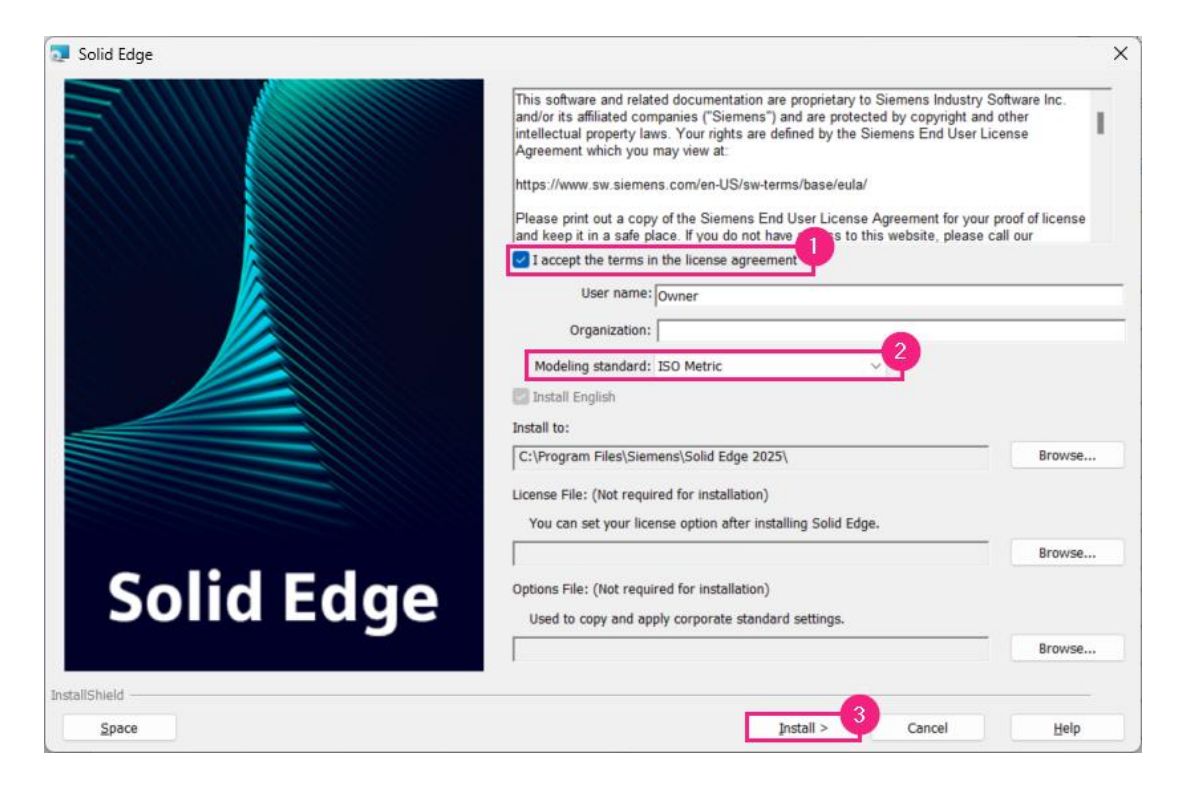

• Aan het einde van de installatie krijg je de vraag of je de settings and preferences wilt vrijgeven. Heb je bij de deïnstallatie van Solid Edge 2024 gekozen om de instellingen op te slaan? Kies hier dan voor "Yes"

| Siemens S | Solid Edge 2025                                                                                                    | × |
|-----------|----------------------------------------------------------------------------------------------------|---|
| ?         | Solid Edge makes it easy to collect user interface settings, themes,<br>ribbon customizations, files from preferences folder, and templates<br>using the Settings and Preferences Wizard. You can capture settings<br>and deploy them to different machines or the next version of Solid<br>Edge. |   |
|           | Do you want to deploy settings and preferences you have previously captured?                                                                                                    |   |
|           | <u>Y</u> es <u>N</u> o                                                                                                    |   |

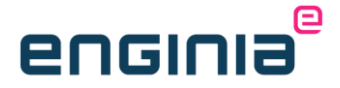

- 1. Selecteer het eerder opgeslagen bestand.
- 2. Vink dezelfde opties aan als tijdens de deïnstallatie.

| Settings & Pre                                             | eferences Wizard                                                                                      |                         |                      |             |
|------------------------------------------------------------|----------------------------------------------------------------------------------------------------|-------------------------|----------------------|-------------|
|                                                            | Pap-                                                                                                  |                         |                      |             |
| Choose a locat                                             | ion and filename for the settings a                                                                   | and preferences file (* | .sepref)             |             |
| C:\Users\                                                  | \Documents\SolidEdgeSetting                                                                           | AndPreferences          | _SE224.sepref        | Browse      |
| Deploy App     Deploy Eiler     Deploy Ten     Create a ba | data Files<br>s to Preferences Folder<br>uplate Files<br>uckup of the current settings for            |                         |                      |             |
| deploy setti<br>Note: This op<br>Edge on the c             | will be saved in the same folder fr<br>ngs.<br>eration will deploy your saved sett<br>urrent machine. | om where the settings   | and preferences file | gs to Solid |
|                                                            |                                                                                                    | Help Cance              | < <u>B</u> ack       | Finish      |

• Zijn er al updates beschikbaar? Na de installatie van Solid Edge volgt de installatie van de update gelijk. Druk op "Update >" om deze te installeren.

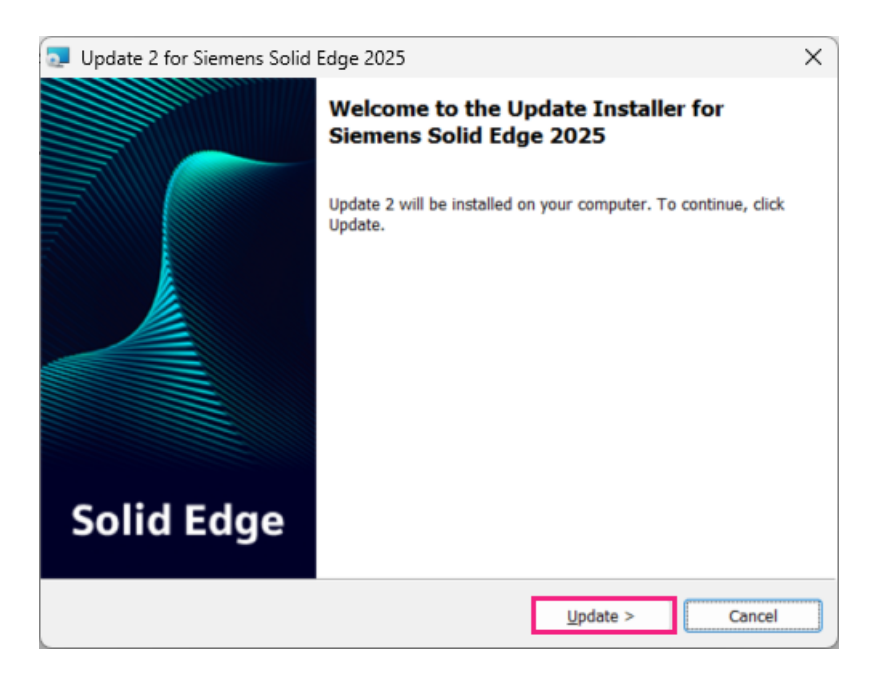

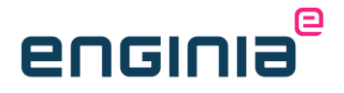

#### Stap 10 • Solid Edge starten

Je opent Solid Edge direct via het Windows startmenu of gebruikt hiervoor het Siemens Software Center. In het Siemens Software Center zie je ook gelijk of er een update beschikbaar is. Hieronder zie je de stappen voor het openen van Solid Edge via het Siemens Software Center.

• Selecteer "Open"

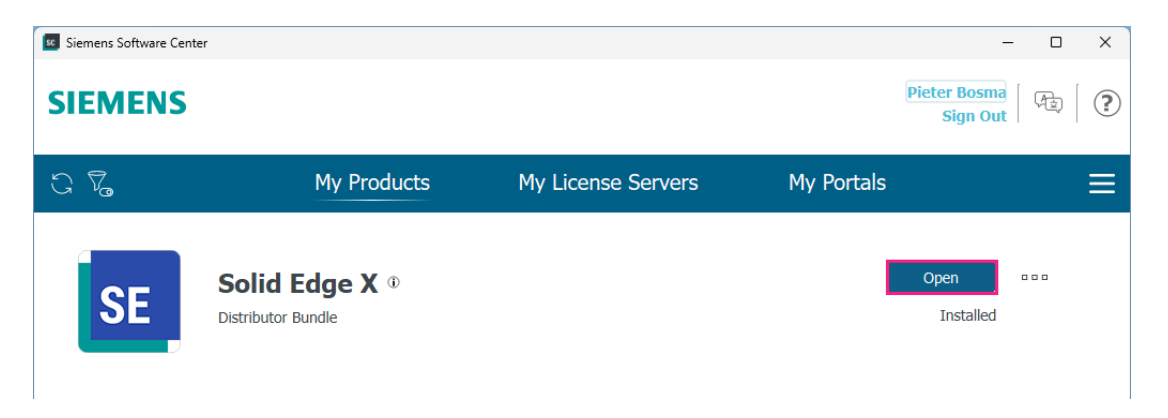

• Je krijgt de volgende melding. Druk op "Log In / Launch" of wacht totdat het proces de browser opent met de inlogpagina.

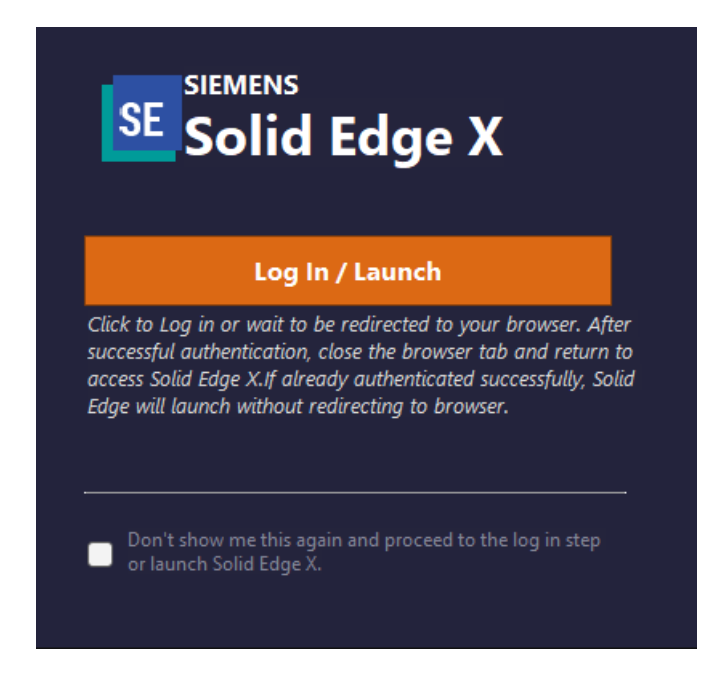

• Is het de eerste keer dat je Solid Edge start? De firewall kan het Solid Edge process tegenhouden. Kies voor "Allow" in het volgende scherm. Deze melding kan je ook zien bij andere applicaties, zoals bijvoorbeeld de Design Manager.

| Windows Security                                                       |                                        |
|------------------------------------------------------------------------|----------------------------------------|
| Do you want to allow pu<br>domain networks to acc                      | ublic, private and<br>ess this app?    |
| Windows Firewall has blocked som<br>public, private and domain network | e features of Solid Edge on all<br>ss. |
| Solid Edge                                                             |                                        |
| Publisher Siemens Digital Industri                                     | es Software                            |
| Show more                                                              |                                        |
|                                                                        |                                        |
| Allow                                                                  | Cancel                                 |
|                                                                        |                                        |

- Log in via de Webbrowser.
- Je ziet het splash screen en Solid Edge start op.

### Stap 11 • Solid Edge updaten

Het updaten van Solid Edge gaat via het Siemens Software Center. Je kunt deze op drie manieren benaderen:

- 1. Druk op de Windows toets en typ "Software center". Open het gevonden resultaat.
- 2. Via About Solid Solid Edge --> "Check for Updates".

| SE               | About Solid Edge                                                                                                    |                                                                                                    |                                                                                                    | ~                                                                                                    |
|------------------|----------------------------------------------------------------------------------------------------|----------------------------------------------------------------------------------------------------|----------------------------------------------------------------------------------------------------|----------------------------------------------------------------------------------------------------|
| File             | About Solid Edge                                                                                                    |                                                                                                    |                                                                                                    | ^                                                                                                    |
| ⊖<br>■Discover ► | Solid<br>Subs<br>Versi<br>©207                                                                                                    | Edge X Premium<br>cription<br>on 2410.0002 (build 22<br>25 Siemens All rights re                                                                                                    | 5.00.02.003 x64)<br>sserved.                                                                                                    |                                                                                                    |
|                  | Modules                                                                                                    | Licensed For Use                                                                                                    | Installed Locally                                                                                                    |                                                                                                    |
| Community >      | Solid Edge X Embedded Client                                                                                                    |                                                                                                    |                                                                                                    | 1                                                                                                    |
|                  | Solid Edge X Embedded chent                                                                                                    |                                                                                                    |                                                                                                    |                                                                                                    |
| New              | Solid Edge X Premium                                                                                                    |                                                                                                    |                                                                                                    |                                                                                                    |
| INCW             | Teamcenter Share                                                                                                    |                                                                                                    |                                                                                                    |                                                                                                    |
| Open             | These modules are licensed to:<br>User:<br>Company:                                                                                                    |                                                                                                    |                                                                                                    |                                                                                                    |
| Print 🕨 🕨        | WebKey/ECA ID:                                                                                                    |                                                                                                    |                                                                                                    |                                                                                                    |
|                  | Solid Edge incorporates portions of:                                                                                                    |                                                                                                    |                                                                                                    |                                                                                                    |
| Settings         | Dynamic Designer Motion developed by D<br>ACIS Exchange developed by Spatial Cor<br>You Tube Data API developed by Google<br>Teigha for Solid Edge<br>Software developed by CAD Partner Grow<br>Software developed by CAD Partner Grow<br>Software developed by Codejock Software<br>Knuthet developed by Codejock Software                                                                                                    | esign Simulation Tech<br>poration<br>H<br>re Solutions                                                                                                    | nologies, Inc.                                                                                                    | Ι                                                                                                    |
| Sign In 🕨        | Click here to read more about Open Source<br>This software and reliated documentation are proprieting i<br>documentation here before metalation accurate<br>to U.S. Convention of the software documentation<br>and the software documentation quality are commen-<br>ted U.S. Convention is adjusted to be productions and the<br>U.S. Convention of the software documentation of and<br>227.7202.3(a) (b) in the Department of Defense), or any pu-<br>compare software and compare documentation of and<br>227.7202.3(a) (b) in the Department of Defense), or any pu-<br>compare software and compare documentation of and<br>production in PAR 27.404(b) (a) PAR 23.227.16 (for cubian<br>of Defense), or any successor or similar regulation, as ap<br>tademants of Benners. | cs. Software<br>before the local filmmer A<br>there of the local filmmer A<br>there of the local filmmer A<br>control of the local filmmer<br>control of the local<br>software (as that term a defi-<br>control or similar regulation, a<br>or declaration (see the local<br>of the local term (see<br>the local term) (see the local<br>software (see the local term) (see<br>the local term) (see the local<br>software (see the local term) (see<br>the local term) (see the local term) (see<br>the local term) (see the local term) (see the local term) (see term) (see term) | Fights reserved. Limitations to U.B.<br>to consider exhibite and fielded in<br>the lot the following register. If this co<br>of all FAR 2.011, their case, statistics<br>of all register of the second second second second<br>register of the second second second second<br>register of the second second second second<br>they are restricted compare ratio<br>they are restricted compare ratio<br>they are restricted compare ratio<br>303 dig and DFARS 282.227.7014 i<br>the to time. Semens and Sold Edge | Government<br>ompute software<br>omputer software<br>line or declosure by<br>IDFARS<br>IDFARS<br>to IDFARS<br>to IDFARS<br>to IDFARS<br>of restPCCom as<br>and restPCCom as<br>and restPCCom as |
| About Solid Edge | License expires in 984 days Setup Info.                                                                                                    | Tokens Info                                                                                                    | Check for Updates                                                                                                    | Close                                                                                                    |

3. Door in Solid Edge op jouw initialen te klikken en te kiezen voor "Update Software".

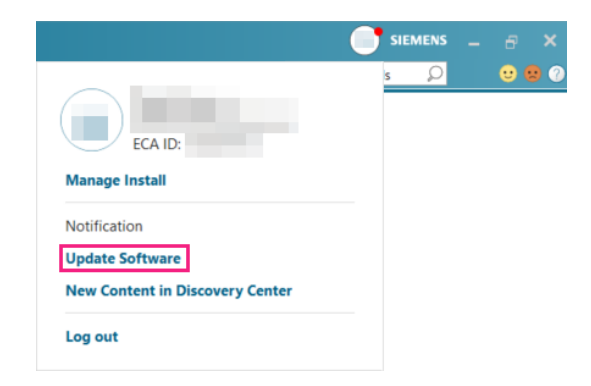

- 1. Is er update beschikbaar? Je ziet dit dan terug aan de opmerking onder de software.
- 2. Druk op de "Update" om het installatieproces van de update te starten.

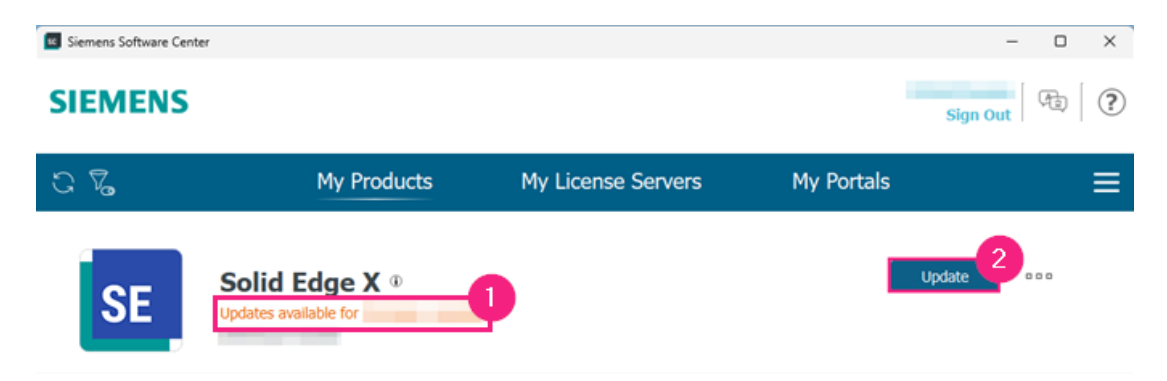

- Klik door de schermen heen.
- Heb je op dit moment geen tijd om de update uit te voeren en wil je Solid Edge starten? Druk op de drie punten en kies voor "Open".

| se Siemens Software Cente | er                                                   |                    |            | - 🗆 X   |
|---------------------------|------------------------------------------------------|--------------------|------------|---------|
| SIEMENS                   |                                                      |                    | Sig        | n Out   |
| C 7.                      | My Products                                          | My License Servers | My Portals | ≡       |
| SE                        | Solid Edge X <sup>(1)</sup><br>Updates available for |                    | Update     | a a a a |

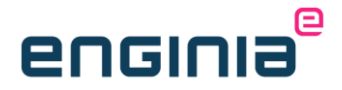

#### Stap 12 • Tokens

Solid Edge X werkt via een tokens systeem. Met deze tokens kan je gebruik maken van addons en/of Portfolio Products.

#### 12.1 Tokens overzicht

In het <u>Siemens Xcelerator Admin Console</u> zie je terug hoeveel tokens je tot jouw beschikking hebt.

- 1. Ga naar de "Products" pagina.
- 2. Selecteer "Solid Edge X".
- 3. Je ziet het tabblad "Overview".
- 4. Het beschikbaar aantal tokens.

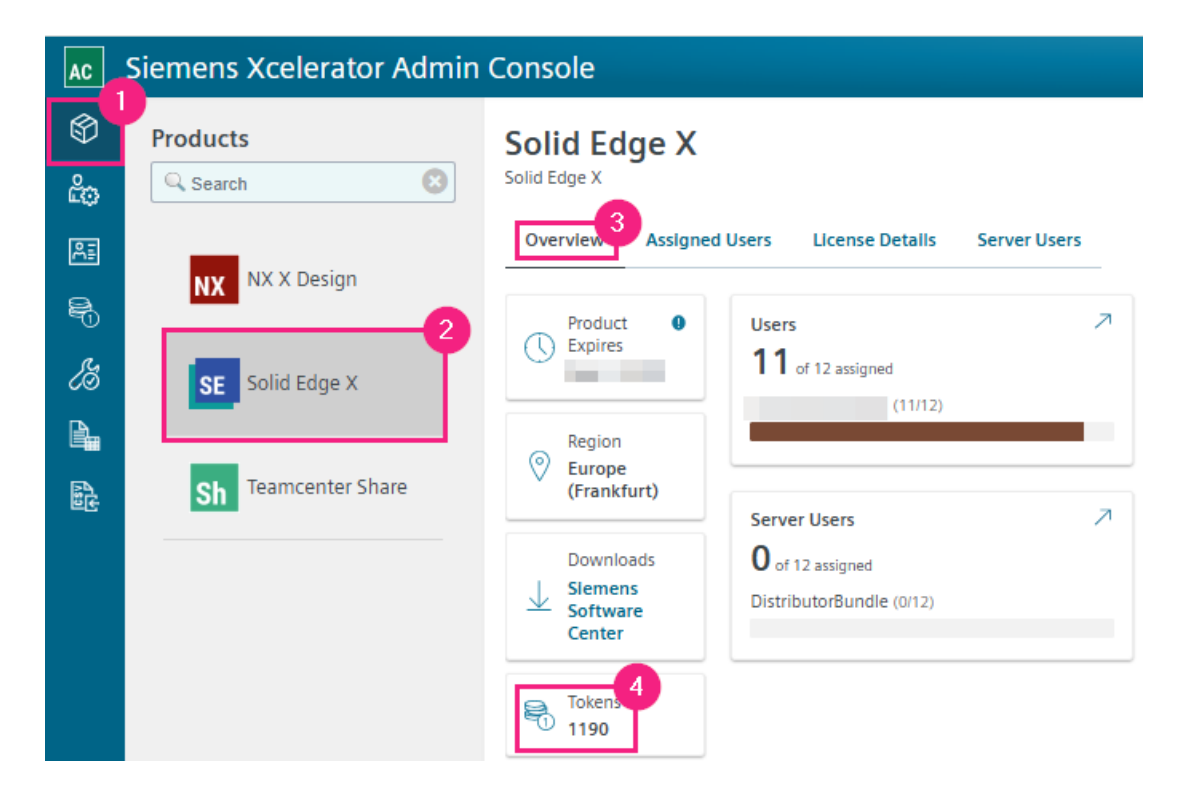

Hoeveel tokens een Portfolio Product of add-on gebruikt, zie je terug in Solid Edge.

- 1. Ga naar "About Solid Edge".
- 2. Selecteer "Tokens Info...".

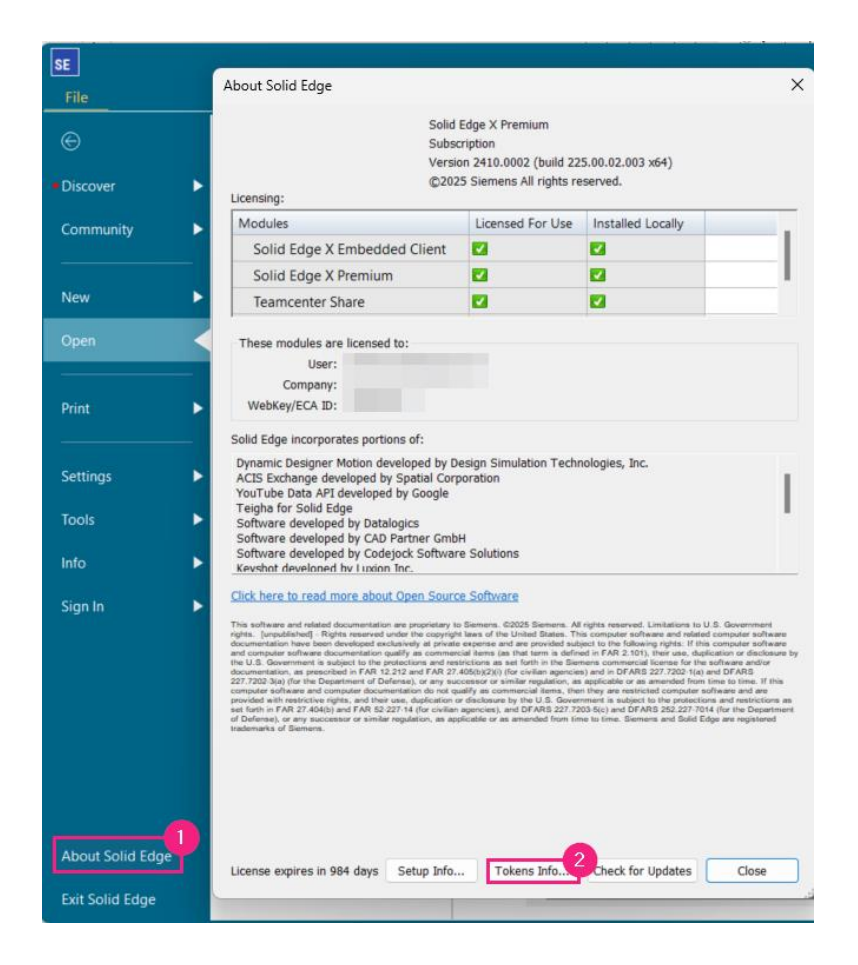

3. Het scherm met hoeveel tokens een Add-on of Portfolio product gebruikt, opent zich.

| Tokens pool: 0     Tokens consumed by this       Tokens available: 0     Tokens consumed by other |                      | Token consumption information cannot be shown in Solid Edg<br>named user licensing. Login to Xcelerator Admin Console to se<br>0 information. |        |
|---------------------------------------------------------------------------------------------------|----------------------|----------------------------------------------------------------------------------------------------|--------|
| List of products available for Value Based Licen<br>Idd-on Products                               | sing and their token | Portfolio products                                                                                                    |        |
| Product Name                                                                                      | Tokens               | Product Name                                                                                                    | Tokens |
| Solid Edge Advanced PMI                                                                           | 5                    | Solid Edge P&ID Design                                                                                                    | 16     |
| Solid Edge Advanced Simulation                                                                    | 20                   | Solid Edge Piping Design Add-on                                                                                                    | 25     |
| Solid Edge Catia V4                                                                               | 3                    |                                                                                                    |        |
| Solid Edge Catia V5                                                                               | 21                   |                                                                                                    |        |
| Solid Edge Full Color Point Cloud Visualization                                                   | 3                    |                                                                                                    |        |
| Solid Edge Generative Design Pro                                                                  | 15                   |                                                                                                    |        |
| Solid Edge PCB Collaborator                                                                       | 5                    |                                                                                                    |        |
| Solid Edge Standard Simulation                                                                    | 13                   |                                                                                                    |        |
| Solid Edge Wire Harness                                                                           | 8                    |                                                                                                    |        |
| Solid Edge XpresRoute                                                                             | б                    |                                                                                                    |        |
|                                                                                                   |                      |                                                                                                    |        |

#### 12.2 Tokens gebruiken

Wil je een Add-on of Portfolio product gebruiken die werkt via tokens? Je kunt de licentie hiervan dan uitchecken vanuit Solid Edge. Als voorbeeld zie je hier de knop voor Generative Design. Druk je op de knop "Check out License"? Hij controleert op de achtergrond het aantal tokens en schrijft deze af als ze beschikbaar zijn.

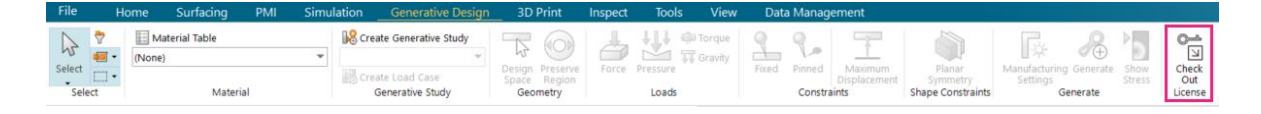

#### 12.3 Tokens teruggeven

Ben je klaar en wil je de tokens weer teruggeven aan de pool? Dit doe je via de Solid Edge Floating License Manager. In dit voorbeeld geven we Generative Design weer terug.

- 1. Ga naar "File".
- 2. Selecteer "Settings".
- 3. Open de "Floating License Manager".

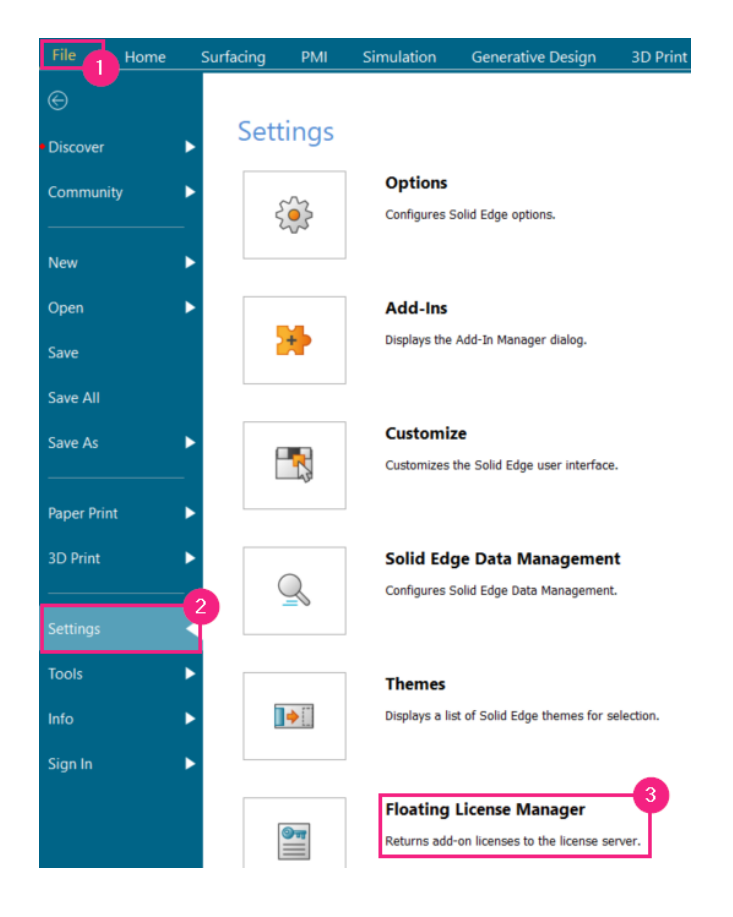

- 1. Selecteer "Solid Edge Generative Design Pro".
- 2. Kies voor "Return".

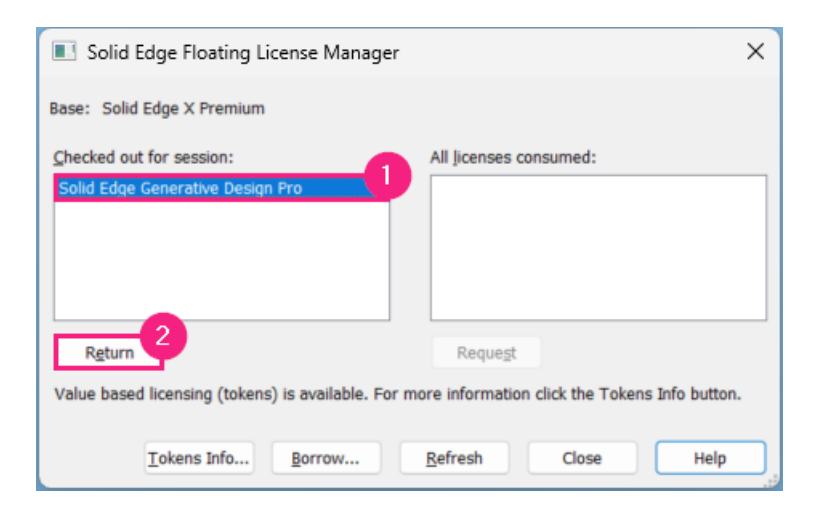

### FAQ

#### Ik krijg de melding met could not acquire the license:

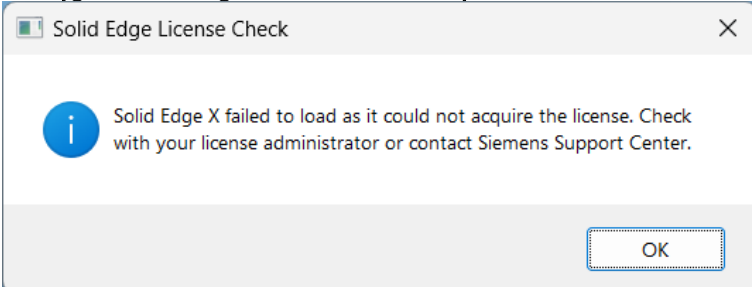

Controleer of je het inlogproces hebt afgerond na het starten van Solid Edge. Is dat het geval?

- Log dan uit.
- Schoon de browsergegevens van jouw standaard browser op.
- Probeer opnieuw in te loggen.
- Ik krijg de melding dat ik geen geldige licentie heb

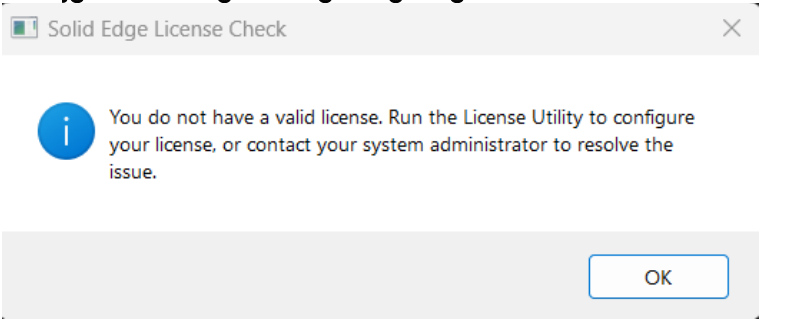

Start Solid Edge opnieuw. Soms zit er wat vertraging in het inlogproces.

Degene die de eerste mail van Siemens heeft ontvangen, heeft geen Siemens account en heeft deze nergens anders voor nodig. Kunnen we deze ook omzetten?

Wij kunnen dit door Siemens om laten zetten. Neem hiervoor contact op met de Customer Service afdeling. Zij hebben de volgende informatie nodig:

- Het Sold-to.
- Het Enterprise Cloud account ID.
- Het huidige e-mailadres dat is gekoppeld.
- Het e-mailadres van de nieuwe beheerder.

Solid Edge start nog met mijn oude Solid Edge licentie en niet met de Solid Edge X licentie. Volg de stappen uit <u>Licentie omzetten naar Solid Edge X</u>

#### Vragen?

Als je na het lezen van de documentatie twijfels hebt over de procedure, neem dan contact op met onze Customer Service:

- Klantportaal: <u>mijn.enginia.nl</u>
- Telefoon: 085-4891717
- Mail: <u>support@enginia.nl</u>

Neem ook eens een kijkje bij onze trainingen.